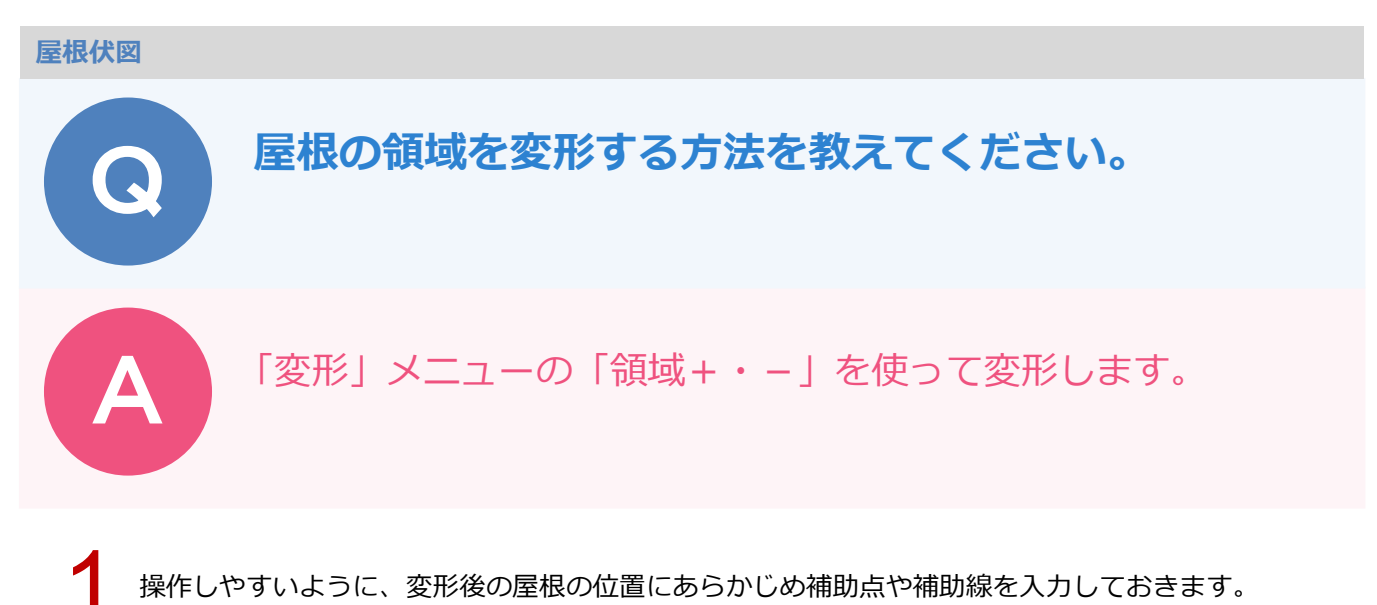

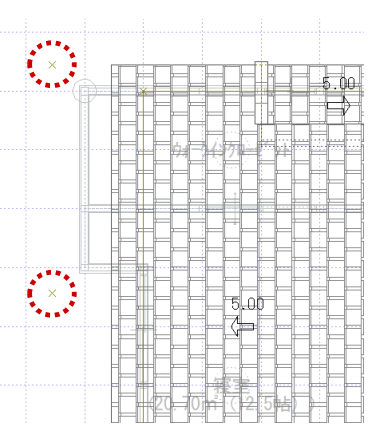

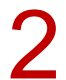

「変形」メニューから「領域+・-」を選びます。

|         | _        | 線編集      |
|---------|----------|----------|
| 「 領域+・- | □ 領域変形   | □▲<br>変形 |
| 日 領域合成  | È. ##    | ●利除      |
| 領域分割    | □□→ 部分移動 |          |
| ☑ 分割    | ( 領域講取   |          |
| 已 パック   |          |          |

3

領域を追加するときは、「領域+・-」ダイアログの「領域プラス」を ON にして、変形する屋根をク リックします。

※ 領域を削除するときは、「領域マイナス」を ON にします。

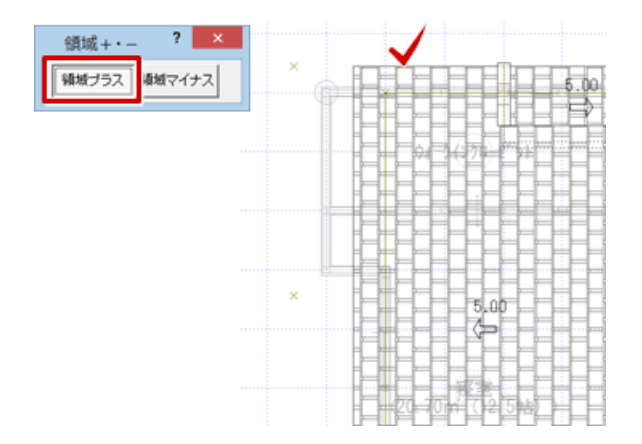

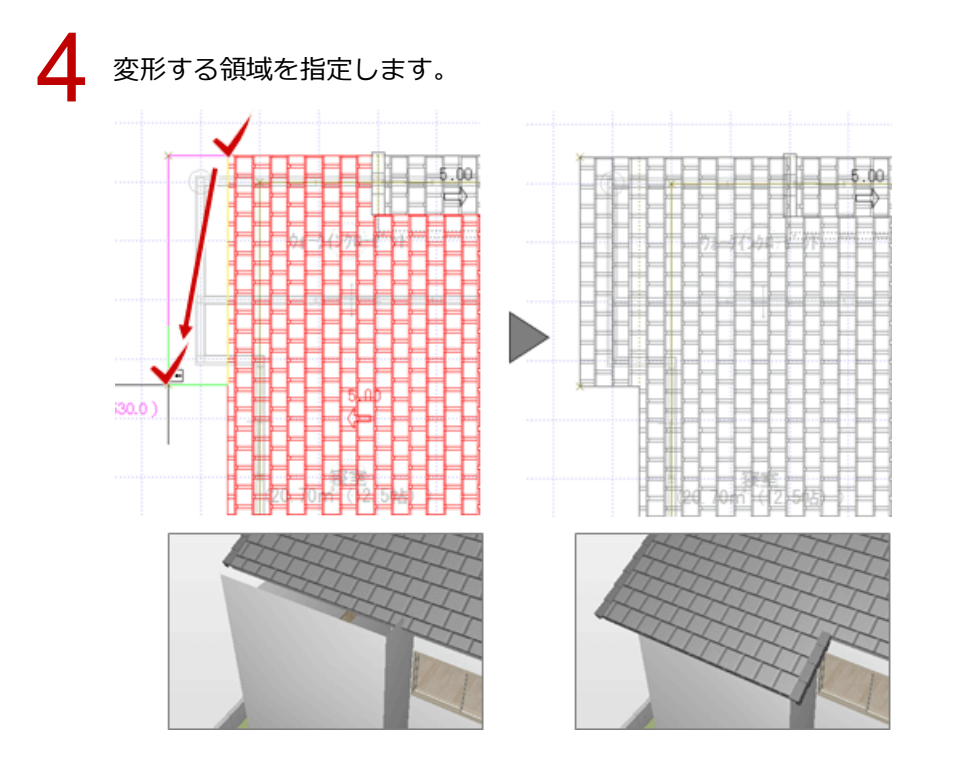